# マルチファンクションライト 初期設定マニュアル

MFL-1100S/2100Sを Androidで セットアップ

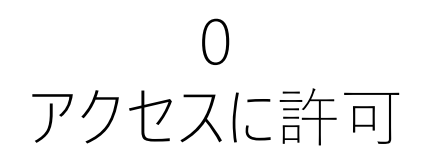

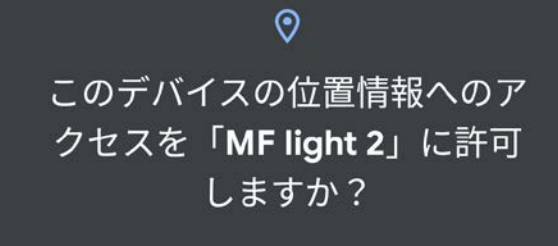

アプリの使用時のみ

今回のみ

許可しない

● 音声の録音を「**MF light 2**」に 許可しますか?

アプリの使用時のみ

今回のみ

許可しない

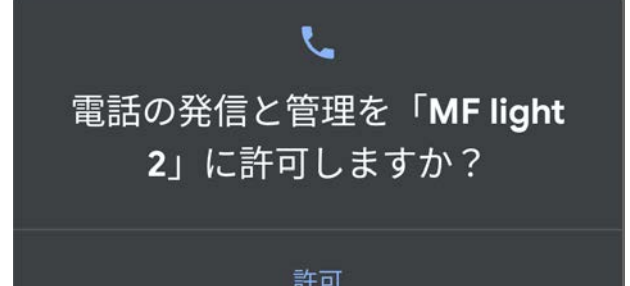

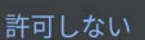

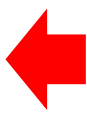

1 規約を確認

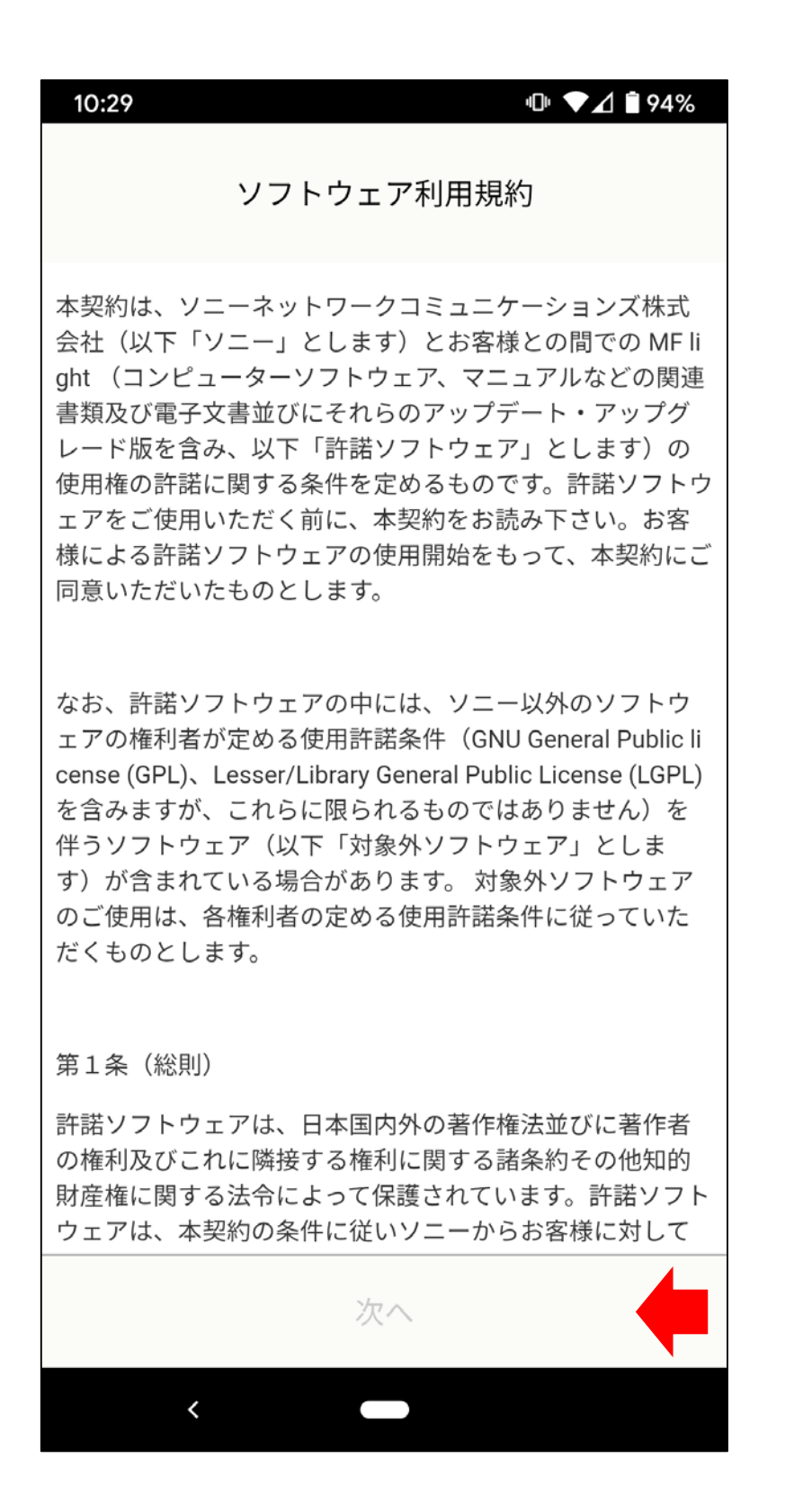

#### 最後までスクロールすると、タップできます

2 プライバシーポリシーを確認

| 10:29                                                                                                    |
|----------------------------------------------------------------------------------------------------|
| プライバシーポリシー                                                                                                    |
| プライバシーポリシー                                                                                                    |
| 発効日:2019年7月1日                                                                                                    |
| 弊社では、マルチファンクションライト及びそれに関連し<br>て取得したお客様の個人情叛は、弊社への信頼のもとお客<br>様が自らの意思により特定の目的での利用のために弊社に<br>預託したものであり、その個人情報を安全に保管し、お客<br>様の意思、を尊重して利用することは、経営上の重要課題<br>であると認識しております。 |
| 弊社は、本ポリシーを遵守し、次に掲げた事項を常に念頭<br>に置き、お客様からお預かりした個人情報の適切な取り扱い<br>に取り組んでまいります。                                                                                           |
| なお、本ポリシーに定めのない事項については別途定める<br>国内ソニーグループ・共通プライバシーポリシー( <u>https://w</u><br><u>ww.sonynetwork.co.jp/corporation/privacy/</u> )に準ずるものと<br>します。                         |
| 同意する                                                                                                    |
| <                                                                                                    |

#### 最後までスクロールすると、タップできます

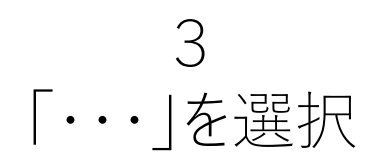

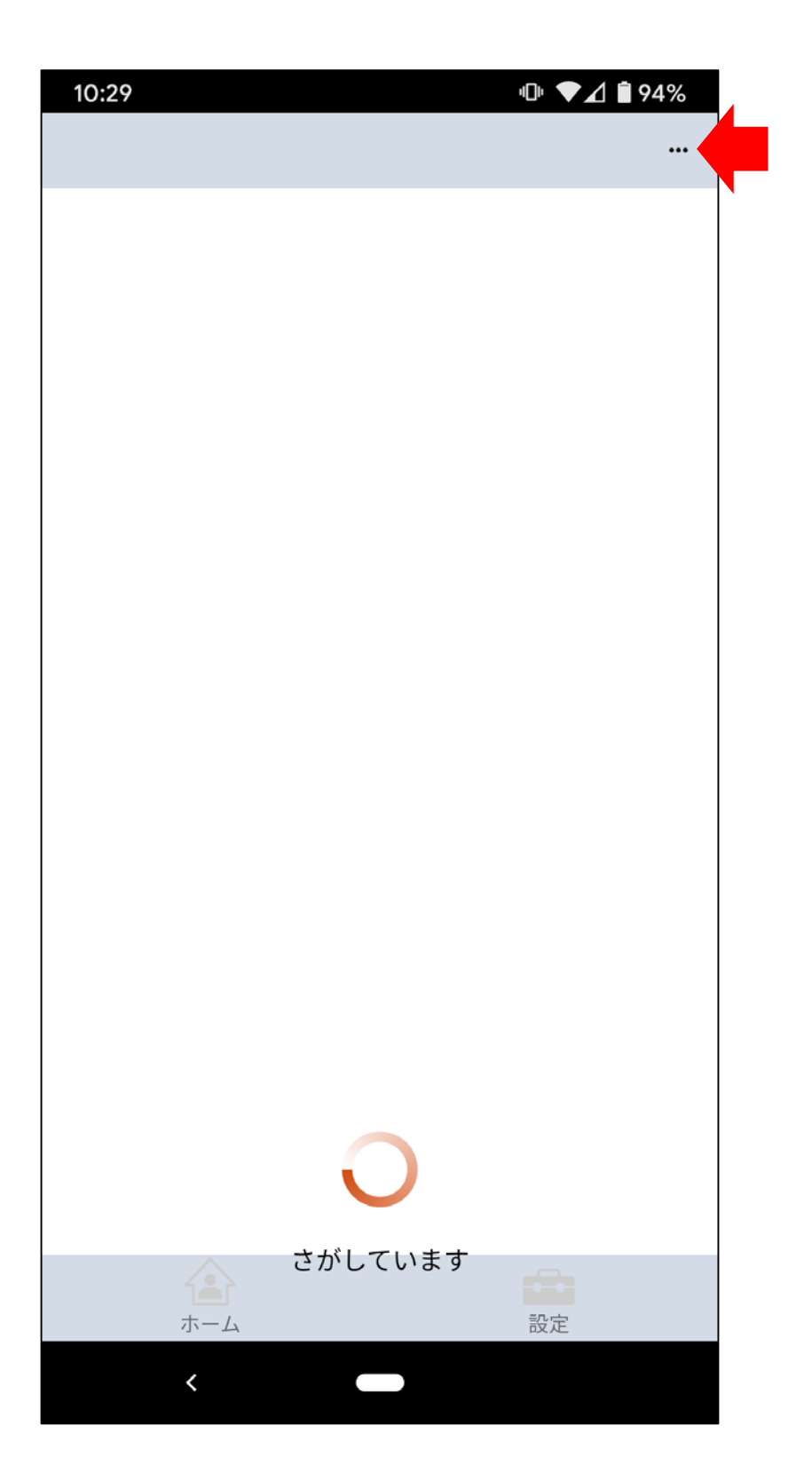

### 4 「新規ユニット追加」を選択

| 10:30       |     | 心 ▼⊿ 🕯 94% |
|-------------|-----|------------|
| <b>く</b> 戻る | 設定  |            |
| 登録ユニットリスト   |     |            |
| 登録なし        |     |            |
| + 新規ユニッ     | ト追加 | -          |
|             |     |            |
| 接続履歴削除      |     | >          |
|             |     |            |
| ヘルプ         |     | >          |
| 関連サイト       |     | >          |
| このアプリにつ     | いて  | >          |
|             |     |            |
|             |     |            |
|             |     |            |
|             |     |            |
|             |     |            |
|             |     |            |
|             |     |            |
|             |     |            |
|             |     |            |
|             |     |            |

5

# 起動アナウンス確認後に「確認して次へ」を選択

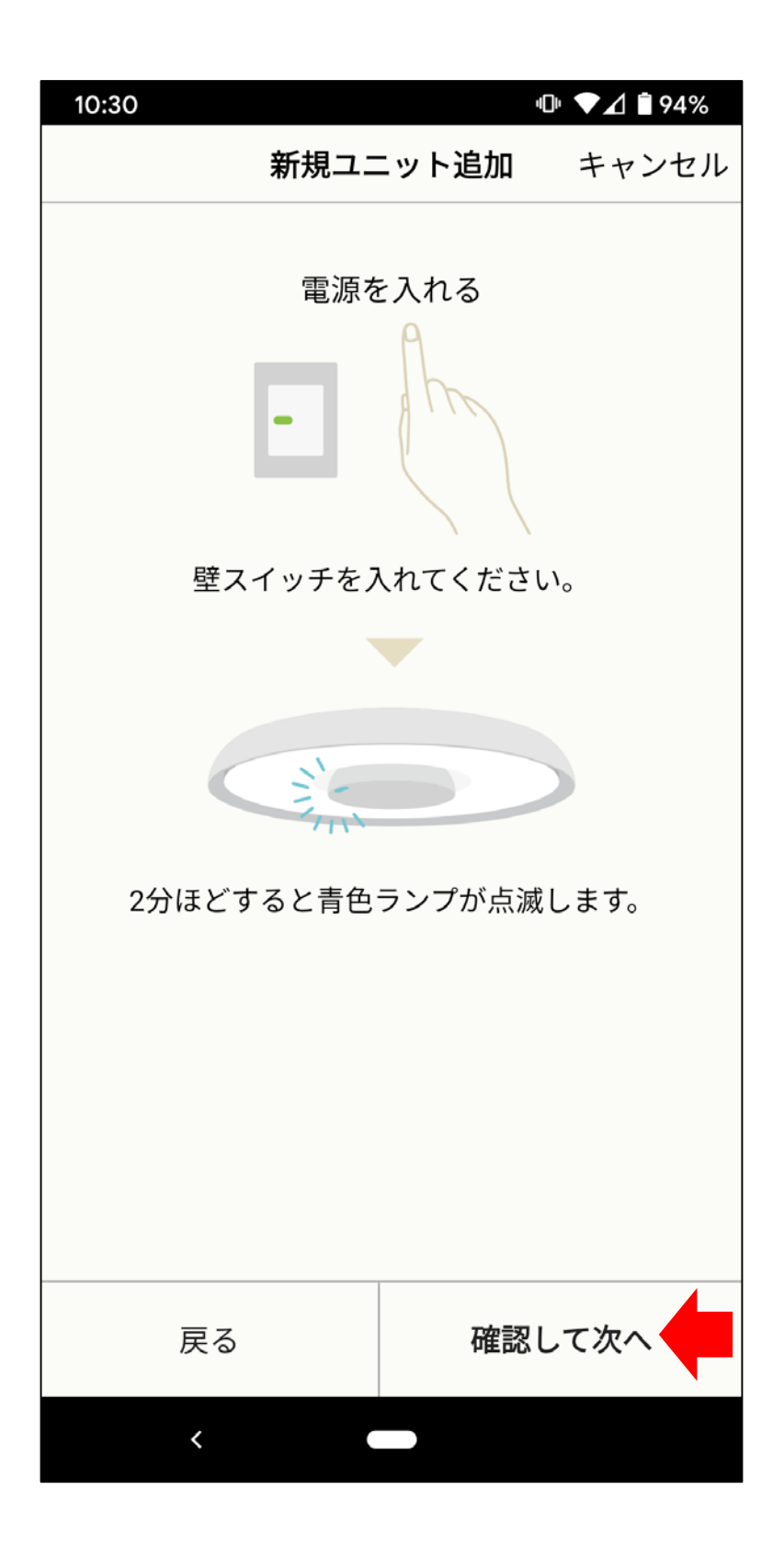

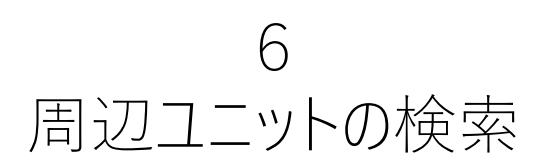

| 10:30                  | վ[ի                                | ❤⊿ 🕯 94% |
|------------------------|------------------------------------|----------|
| 新規ユニ                   | シト追加                               | キャンセル    |
| スマートフォ<br>Wi-Fiで接<br>接 | ンとユニット <sup>;</sup><br>続します。<br>続中 | を        |
|                        |                                    |          |
|                        |                                    |          |
| 戻る                     | 次                                  | ^        |
| <                      |                                    |          |

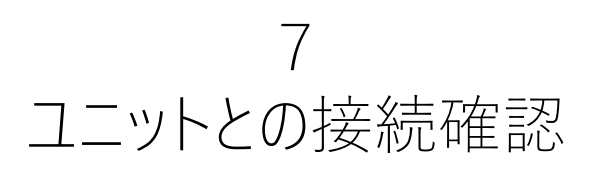

| 10:31                                              | 4 <b>0</b> 14 🔷 🖌      | 94%    |
|----------------------------------------------------|------------------------|--------|
| 新規ユニ                                               | ット追加 キャ                | ァンセル   |
| スマートフォン<br>Wi-Fiで接続<br>接約                          | ンとユニットを<br>続します。<br>売中 |        |
| <b>デバイスに接続</b><br>MF light アプリがデム<br>めに、Wi-Fi ネットワ | バイスに接続する1<br>フークを一時的に使 | -<br>- |
| 用します                                               |                        |        |
| LGTG-210:16B3                                      |                        |        |
| キャンセル                                              | 接;                     | 続      |
|                                                    |                        |        |
|                                                    |                        |        |
|                                                    |                        |        |
|                                                    |                        |        |
| 戻る                                                 | 次へ                     |        |
| < (                                                |                        |        |

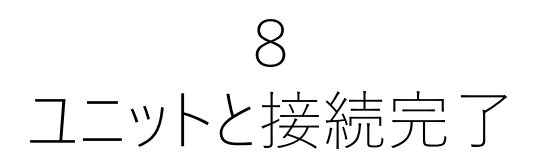

| 10:31                                  | ı[]ı                      | 4G+ 🖌 🗎 94% |
|----------------------------------------|---------------------------|-------------|
| 新規ユニ                                   | ット追加                      | キャンセル       |
| スマートフォン<br>Wi-Fiで接続<br>"LGTG-210:16B3" | ンとユニット<br>続します。<br>と接続しまし | た。          |
| 戻る                                     | 次                         | x~ 🔶        |
| <                                      |                           |             |

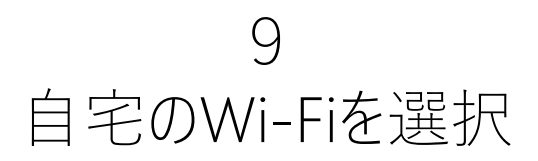

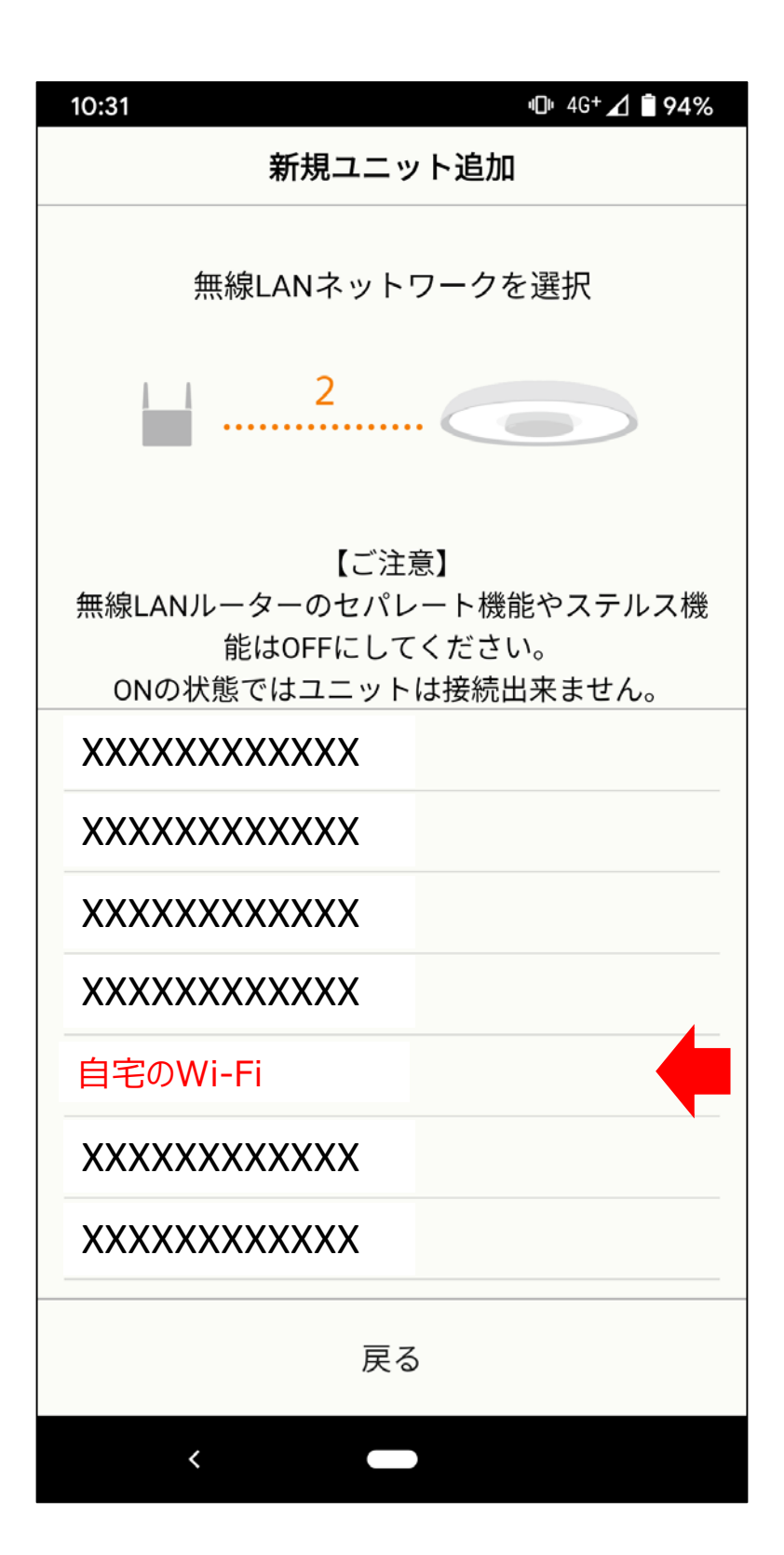

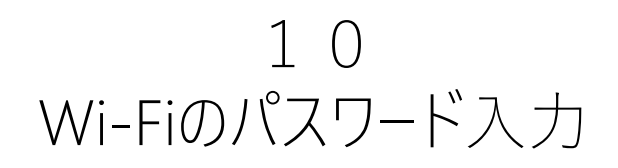

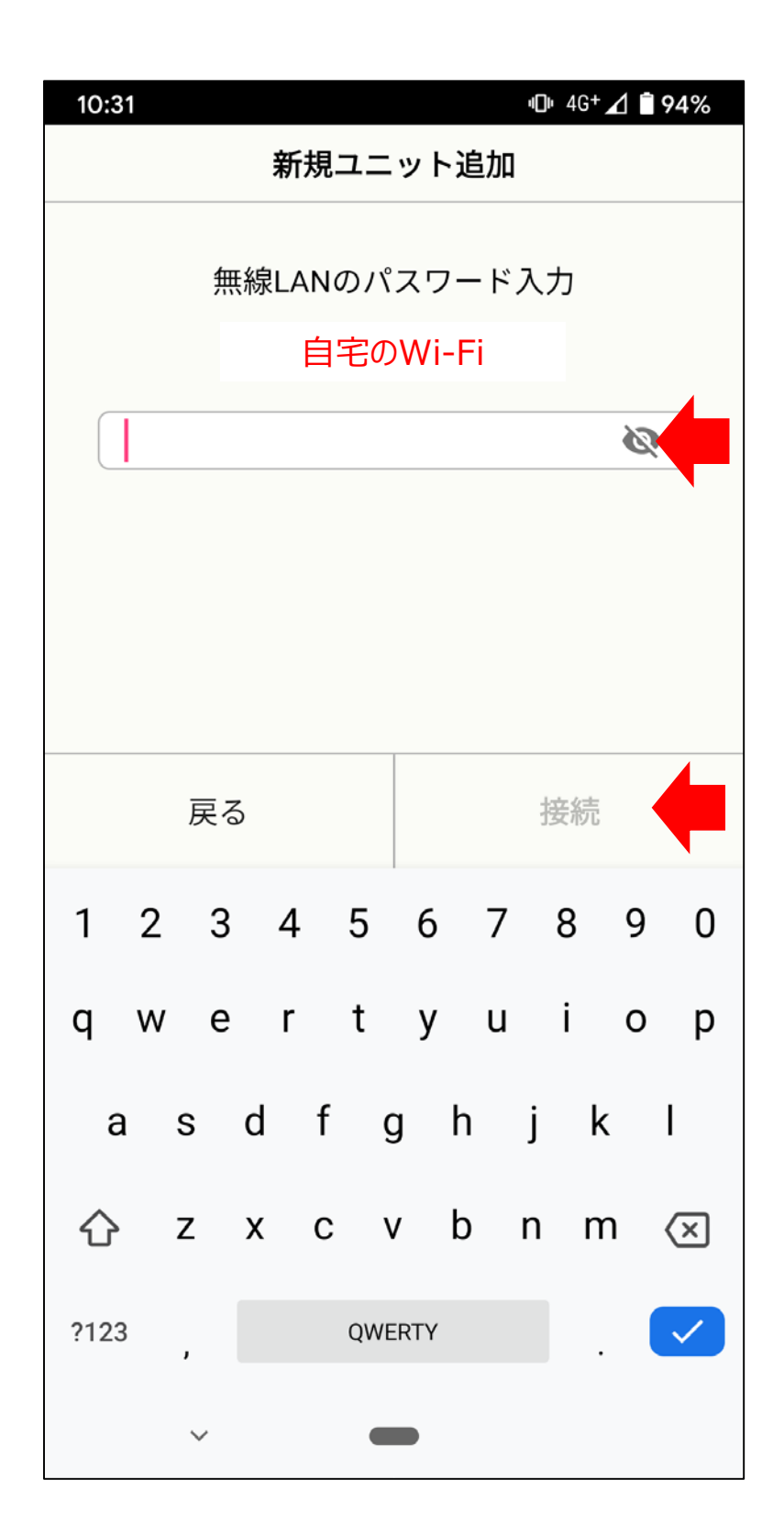

## 11 接続完了の音声ガイダンスを確認

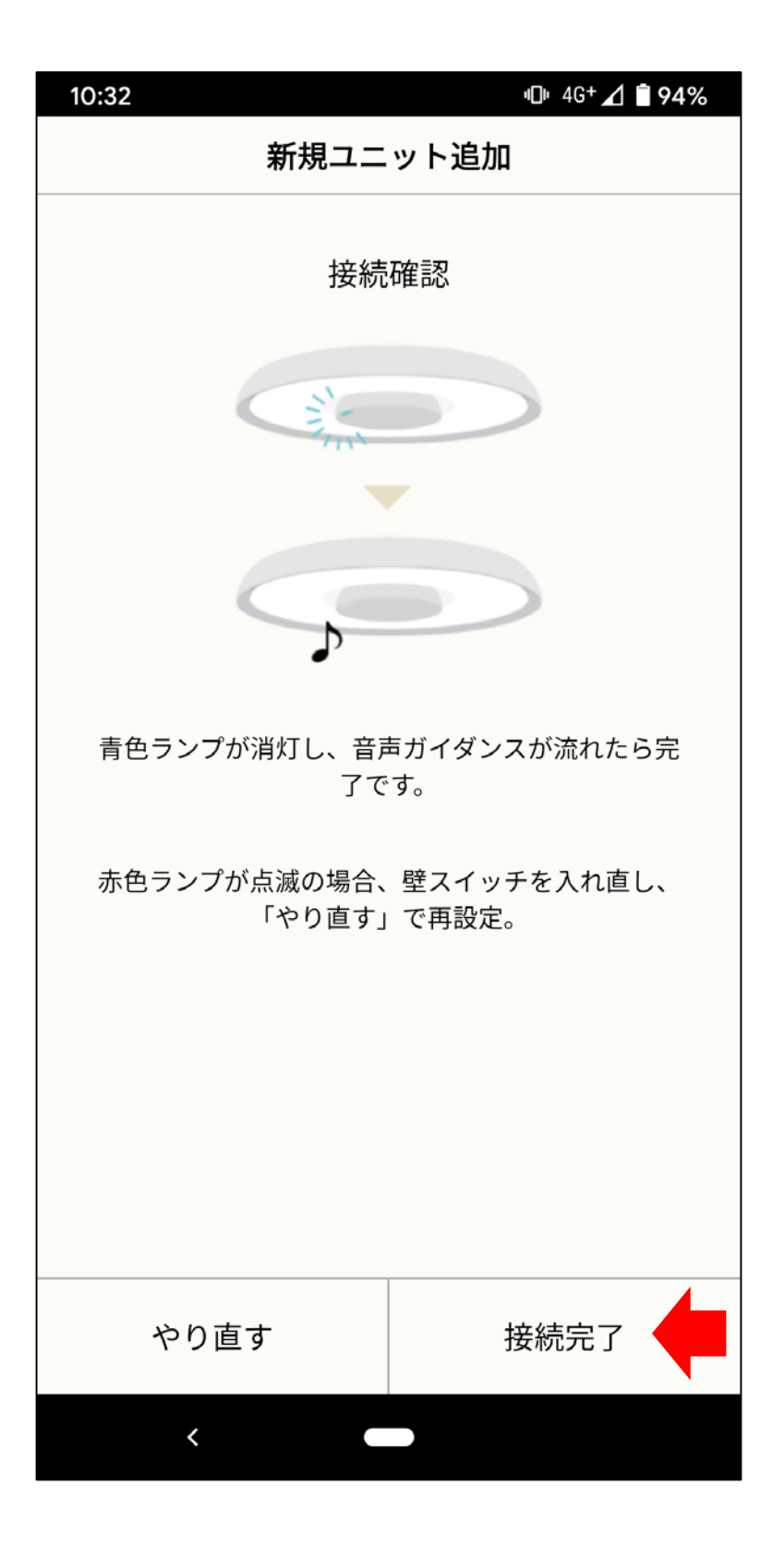

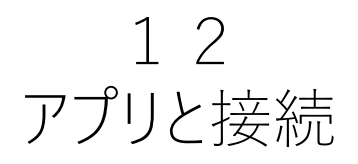

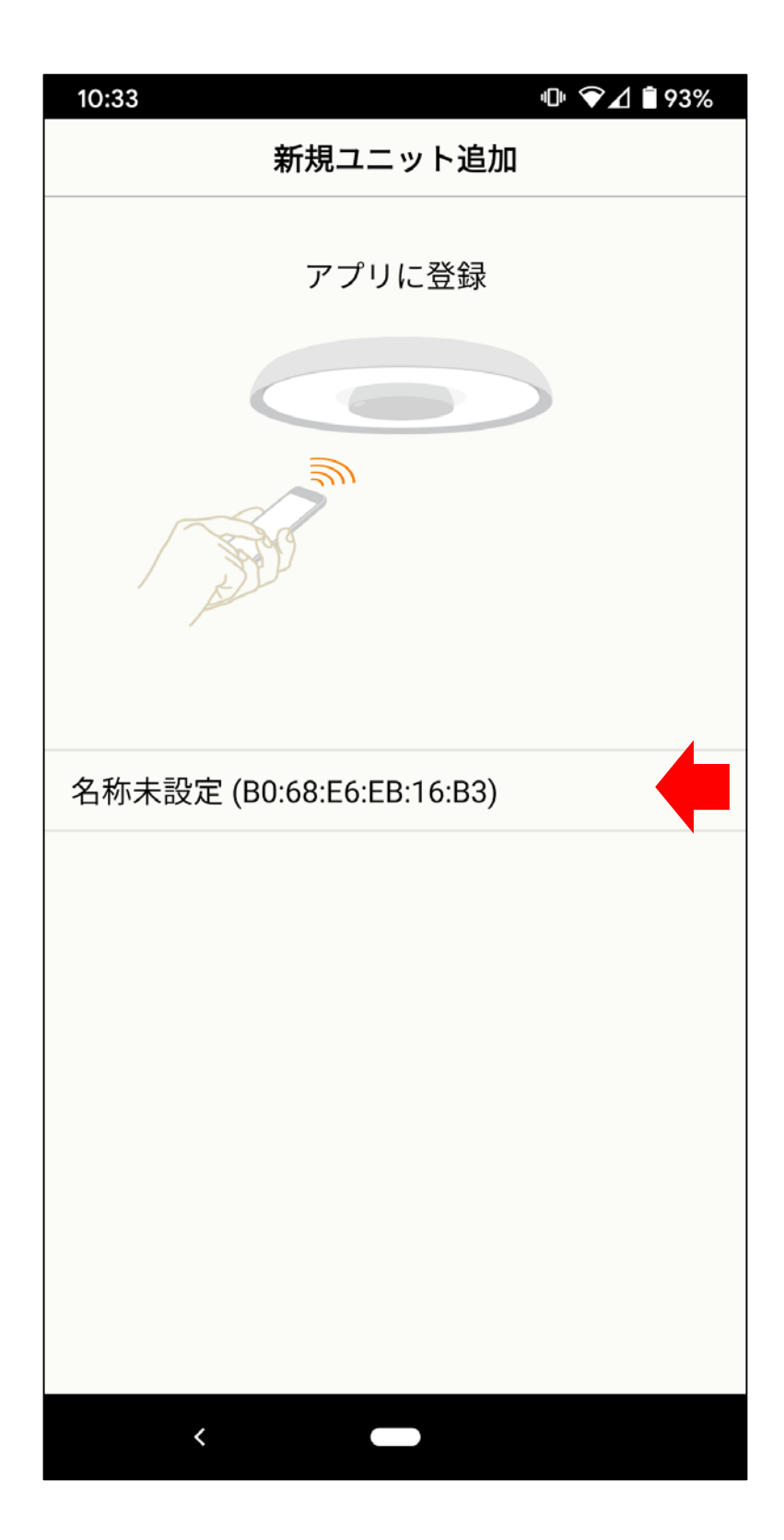

## 13 認証コードを設定

| 10:33 | 3    |     |    |     |    |     |            |              |    |   | 4           | <b>]</b> ı |   | 1  | 93 | 8%              |
|-------|------|-----|----|-----|----|-----|------------|--------------|----|---|-------------|------------|---|----|----|-----------------|
|       |      |     |    | 新   | 規. | ב:  | <u>ب</u> = | ット           | ∖追 | 加 |             |            |   |    |    |                 |
|       |      |     |    |     |    |     |            |              |    |   |             |            |   |    |    |                 |
|       |      |     |    | 認   | 証  | - 1 | — ł        | × 0 <u>.</u> | D設 | 定 |             |            |   |    |    |                 |
|       |      | 娄   | 女字 | 24林 | 行つ | で討  | 设定         | 2<           | だ  | さ | <i>ل</i> ار | ,          |   |    |    |                 |
| 司     | ≣ू⊤⊸ | _ \ |    |     |    |     |            | C            |    |   |             |            |   | 19 |    |                 |
| גיים  | ᅖᅳᅴ  | - 1 |    |     |    |     |            | S.           |    |   |             |            |   |    |    |                 |
| 認     | 証コ   | — ł | ド再 | 扖   | 力  |     |            | ſ            |    |   |             |            |   | 3  |    |                 |
|       |      |     |    |     |    |     |            |              |    |   |             |            |   |    |    |                 |
|       |      |     |    |     |    |     |            |              |    |   |             |            |   |    |    |                 |
|       |      |     |    |     |    |     |            |              |    |   |             |            |   |    |    |                 |
|       |      |     |    |     |    | >   | <u>ም</u> ረ |              |    |   |             |            |   |    |    |                 |
|       |      |     |    |     |    | •   | ~          | Ì            |    |   |             |            |   |    |    |                 |
| 1     | 2    | 3   |    | 4   |    | 5   |            | 6            |    | 7 |             | 8          |   | 9  |    | 0               |
| q     | w    | е   |    | r   |    | t   |            | y            |    | u |             | i          |   | 0  |    | р               |
| а     | S    | 5   | d  |     | f  |     | g          |              | h  |   | j           |            | k |    | I  |                 |
|       |      |     |    |     |    |     |            |              |    |   |             |            |   |    |    |                 |
| 仑     | Z    | 2   | Х  |     | С  |     | V          |              | b  |   | n           |            | m |    | 0  | ×               |
| ?123  | ,    |     |    |     |    | QV  | VER        | TY           |    |   |             |            |   |    | E  | <del>&gt;</del> |
|       |      | ~   |    |     |    | (   |            |              |    |   |             |            |   |    |    |                 |

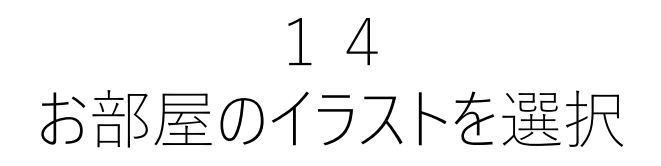

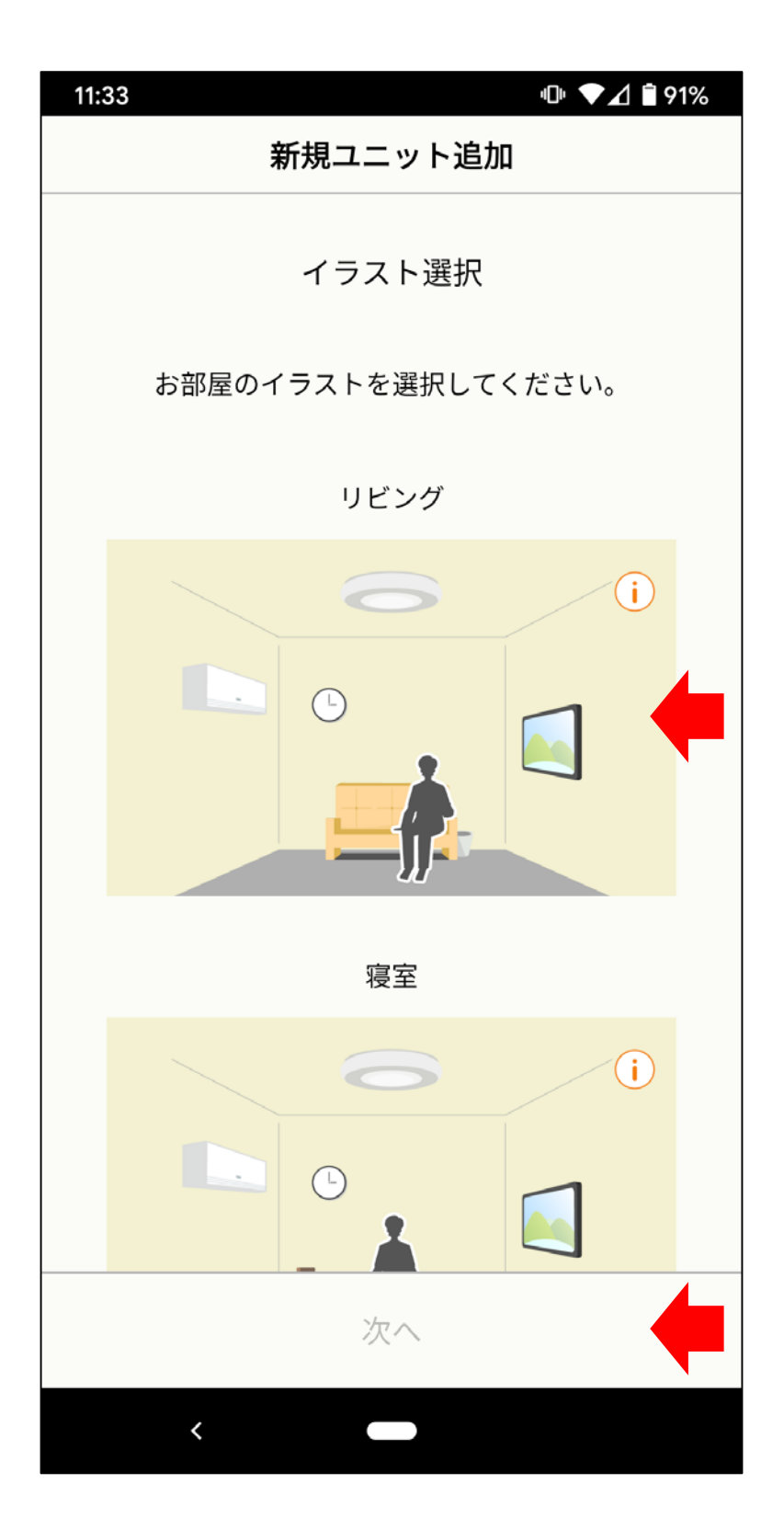

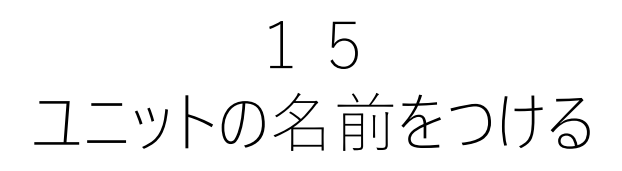

| 10:34     |
|-----------|
| 新規ユニット追加  |
| 名前をつける    |
| 新しく名前をつける |
| リビング      |
| 寝室        |
| 子供部屋      |
| 書斎        |
| ダイニング     |
| キッチン      |
| 客間        |
| <         |

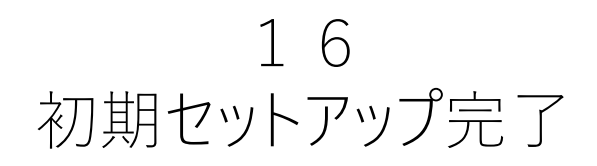

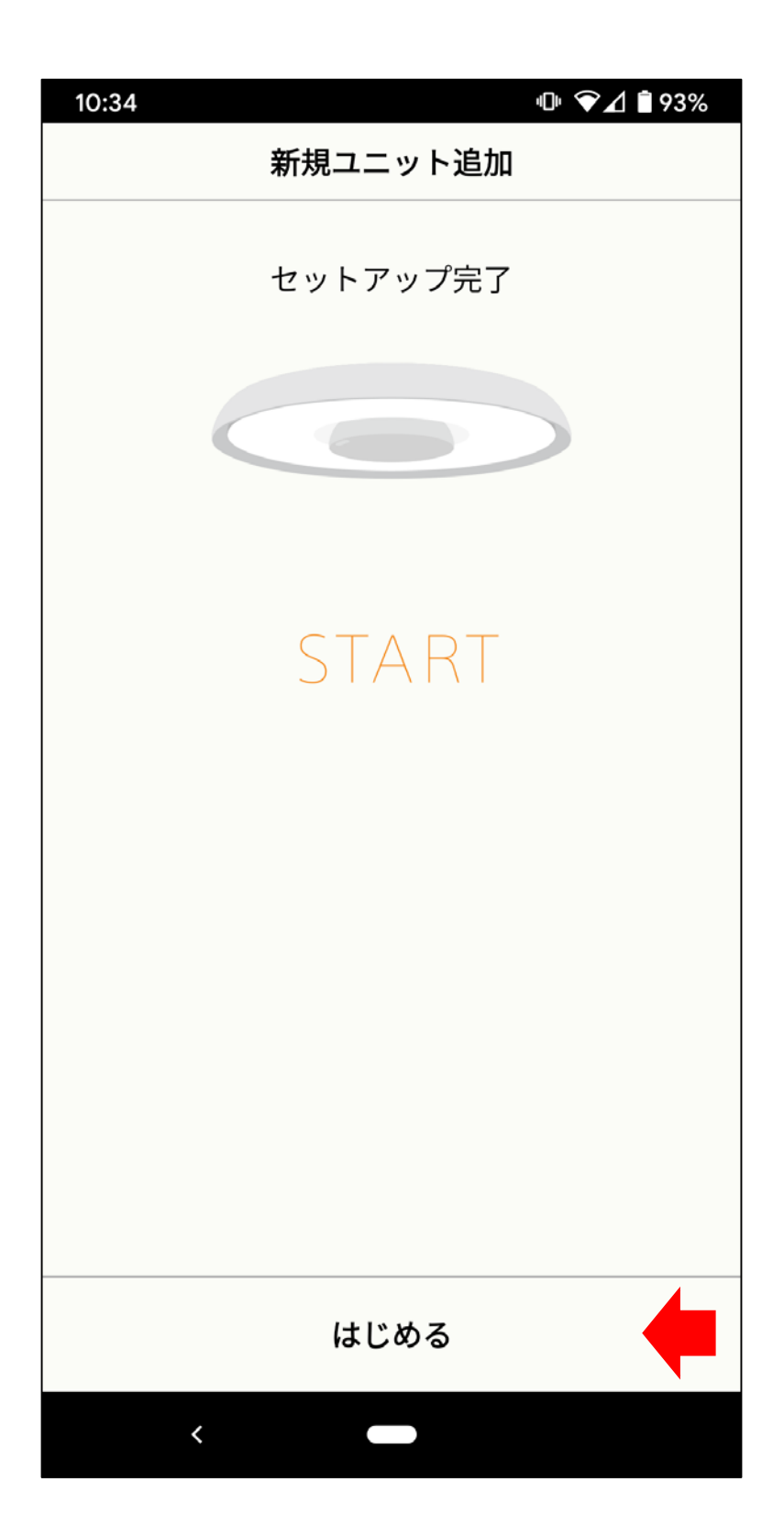